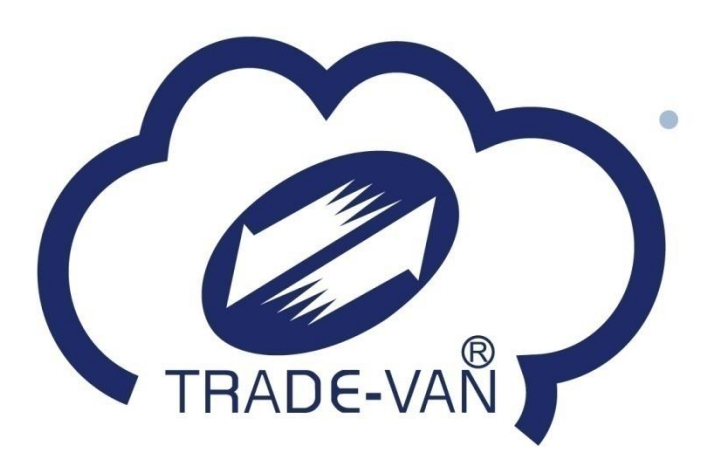

# 藥局/衛生所 疫苗預約系統操作手冊

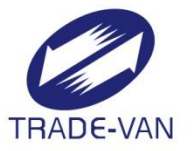

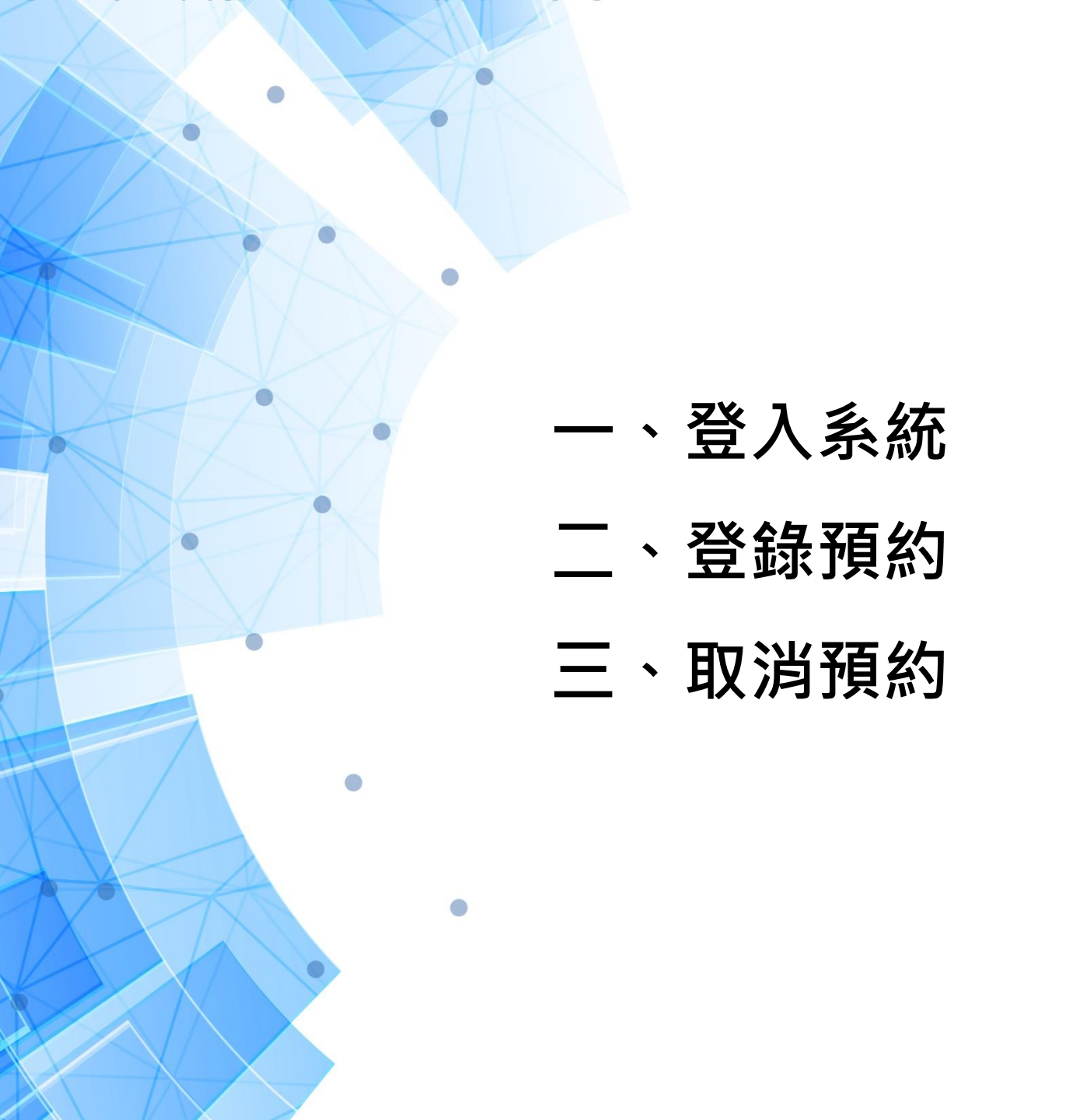

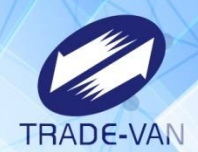

登入系統

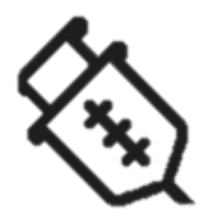

提供特定醫事機構使用健保資訊服務網(VPN)之 「Covid-19 公費疫苗預約施打站」服務項目,進行相 關身分識別,若驗證核可,則可轉接至「疫苗預約平台」 網頁,協助民眾預約接種。

#### 、登入系統\_前置作業設定

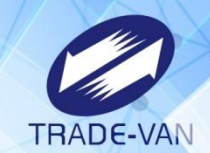

各藥局需連結健保署VPN並插卡驗證身分後, 才能使用「COVID-19公費疫苗接種預約」。

VPN前置設定:

1.開通防火牆:

網路環境需開放連線至 medvpn.nhi.gov.tw(10.253.253.246之 443port)、<u>vap.1922.gov.tw(10.253.251.202之443port)</u> 2.DNS設定:

- ① 設定DNS Server為10.253.249.22
- ② hosts增加(medvpn.nhi.gov.tw、vap.1922.gov.tw)
- ③ 參考文件: CMS\_DNSSetting.pdf (可至VPN首頁⇔下載專區⇔電腦設 定中下載)

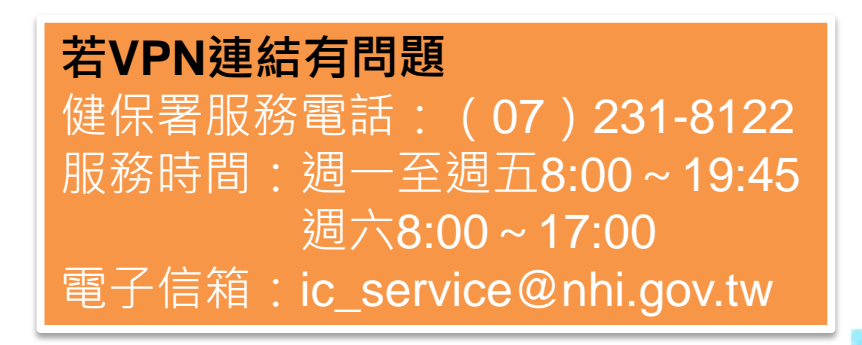

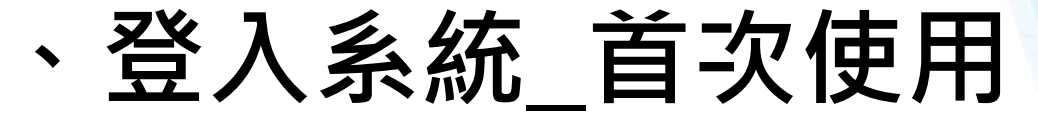

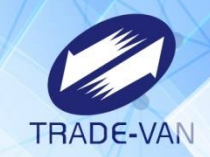

健保署統一授權予藥局之負責藥師使用者權限,如需維護使用者權限,請 參閱下方說明。

此服務由疾病管制署及食品藥物管理署提供之醫事機構清單,才可使用):

由機構管理者持「醫事人員卡」或「健保卡」登入後,執行以下作業:
 i.使用「機構使用者維護作業」,設定機構使用者。

ii.使用「使用者授權管理作業」,設定使用者可使用本項服務。

相關細部作業說明,請參閱首頁右上方「網站使用說明」, 點選中間頁面的「電腦設定」頁籤。【STEP.3、權限管理設定】

|                                                                | 空正使用 	 https://example.com/example.com/exam<br>example.com/example.com/example.com/example.com/example.com/example.com/example.com/example.com/example.com/example.com/example.com/example.com/example.com/example.com/example.com/example.com/example.com/example.com/example.com/example.com/example.com/example.com/example.com/example.com/example.com<br>example.com/example.com/example.com/example.com/example.com/example.com/example.com/example.com/example.com/example.com/example.com/example.com/example.com/example.com/example.com/example.com/example.com/example.com/example.com/examp |                                     |                                                                          |                   | 🛦 網站地圖 🧧 網站使用說明            |  |  |
|----------------------------------------------------------------|----------------------------------------------------------------------------------------------------|-------------------------------------|--------------------------------------------------------------------------|-------------------|----------------------------|--|--|
| 御生福利部中央健康保險署                                                   | 健保資訊網服務系統(VPN)                                                                                                    |                                     |                                                                          |                   | 1                          |  |  |
| 醫事人員專區                                                         |                                                                                                    |                                     |                                                                          |                   | 所在位置 / 备首百 / 網站使用說明 / 電腦設定 |  |  |
| 醫事機構登入                                                         | ❹網站使用說明                                                                                                    |                                     |                                                                          |                   |                            |  |  |
| 下載專區                                                           | 系统公告                                                                                                    | 電腦設定                                | 常見問答                                                                     |                   |                            |  |  |
| 聯絡窗口                                                           |                                                                                                    |                                     |                                                                          |                   |                            |  |  |
| 友善連結                                                           | 個人電腦均需依下列說明逐一完成後,才可正常使用                                                                                                    | 本網站健保服務。                            |                                                                          |                   |                            |  |  |
| 服務電話:(07)231-8122                                              | 若仍有疑問,可洽詢首頁左側「聯絡窗口」之「網頁                                                                                                    | 若仍有疑問,可治說首竟左側「聯絡衛口」之「網頁蹤鉤服務」聯絡衛口人員。 |                                                                          |                   |                            |  |  |
| #####1252<br>1945 - 選7500 - 17:00<br>号子指第: E_service@nhigov.tw | □□□□□ DNS手動設定 Broker DNS手動設定 Broker CAS_DNSSetting pdf,設明文件進行電磁DNS □□□□□□ 安裝請卡機驅動程式與相關憑認 本網站服務採用卡片登入方式路道,目前使用的讀卡標準,以下分別刘出讀卡機連用的卡片,及初次登入前需要空峻 (健保讀卡愧)通用:醫事人員卡,健保卡、醫師 [圖片讀卡愧]通用:醫事人員卡,自然人憑證 □□□□□□□□□□□□□□□□□□□□□□□□□□□□□□□□□□                                                                                                    | B服定。                                | 部人員權限,說明如下:(詳細詩參閱文件: <u>CMS_VPP</u><br>業」,設定機構管理者,管理者才可使用本網站服務,<br>網站服務: | L Prepare_2.pdf ) |                            |  |  |
|                                                                |                                                                                                    |                                     |                                                                          |                   | 陽私權政策 ■ 資訊安全政策 ■ 著作權聲明     |  |  |

### 登入系統\_VPN網站入口

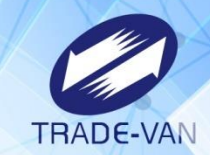

連結「健保資訊服務網系統(VPN)」網址: (<u>https://medvpn.nhi.gov.tw/</u>)

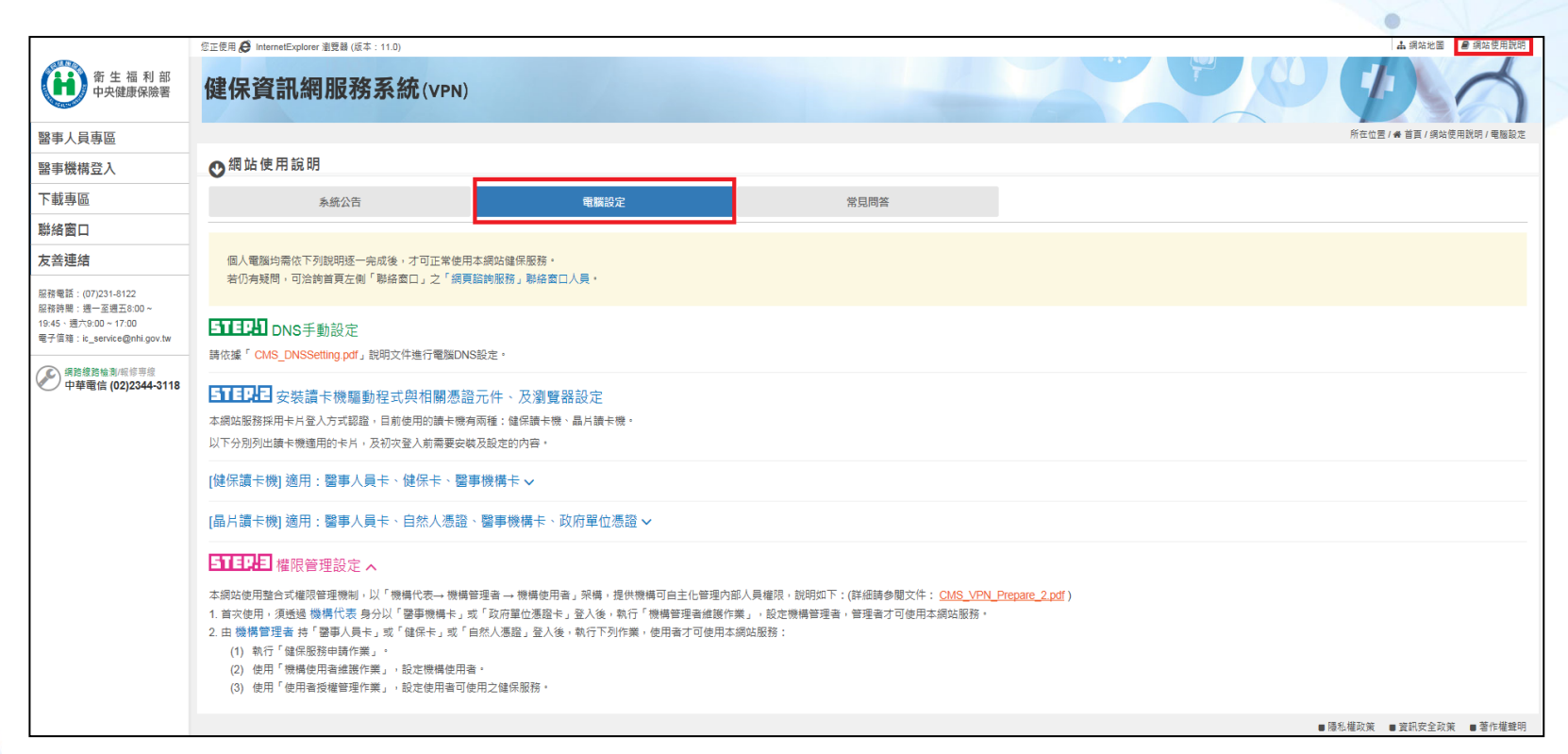

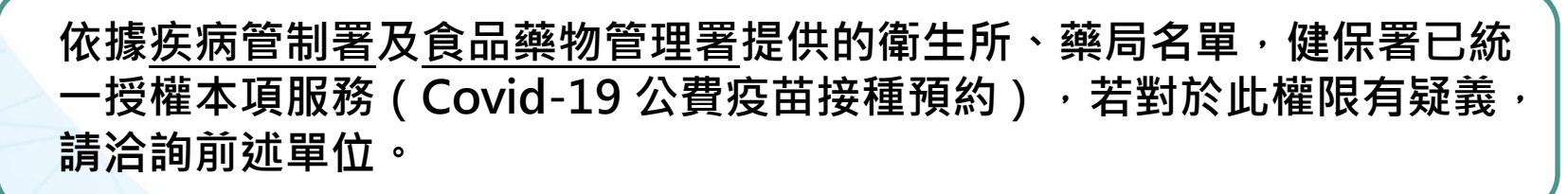

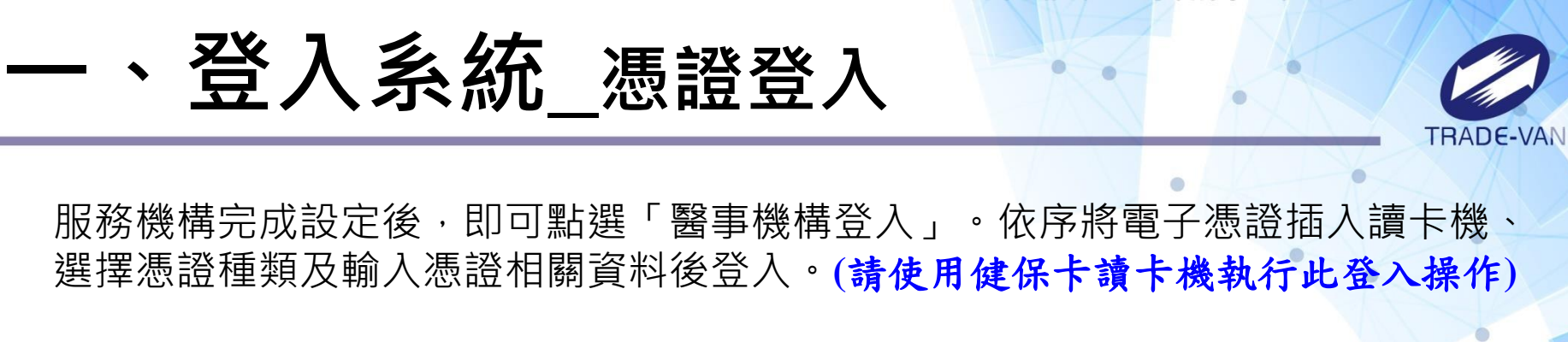

| 醫事人員專區                                               |                    |        |        | 所在位置/餐 | 首頁 / 醫事機構登入 / 醫事人員卡    |  |
|------------------------------------------------------|--------------------|--------|--------|--------|------------------------|--|
| 醫事機構登入                                               | ●醫事機構登入 (請選携       | 睪使用卡片) |        |        |                        |  |
| 下載專區                                                 | 醫事人員卡              | 健保卡    | 自然人憑證卡 | 醫事機構卡  | 政府單位憑證卡                |  |
| 聯絡窗口                                                 |                    |        |        |        |                        |  |
| 友善連結                                                 | 醫事人員卡登入 憑證 PIN 碼來源 |        |        |        |                        |  |
| 服務電話:(07)231-8122                                    | 1. 申辦醫事人員卡事宜? >    |        |        |        | ● 健保讀卡機 (已驗證成功者免輸入)    |  |
| 服務時間:週一至週五8:00~<br>19:45、週六9:00~17:00                | 2. 衛生福利部醫事憑證管      | ● 电烟艇  | ● 电烟键盘 |        |                        |  |
| 電子信箱:ic_service@nhi.gov.tw                           |                    |        |        | 前選擇語   | <b>潭卞</b> 機種 <b>架:</b> |  |
| <ul> <li>● 健保讀卡機/雲端掛</li> <li>● 晶片讀卡機/雲端掛</li> </ul> |                    |        |        |        | 卡機/雲端控制軟體<br>卡機        |  |
| ♥♥ 中華電信 (02)2344-3118                                |                    |        |        |        | ▶]登入                   |  |
|                                                      |                    |        |        |        |                        |  |

### 、登入系統\_連結預約平台

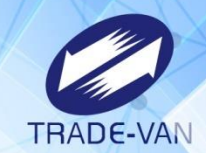

登入後,進入「我的首頁」,左邊「服務項目」顯示個人所屬權限作業清單。點 選「Covid-19公費疫苗接種預約」。

醫瘤费用申報 %1070124TEST\_1(107.01.30) COVID-19公费疫苗接種預約 COVID-19公费疫苗接種預約 ※全民健康保險醫事服務機構(門診 醫務行政 ※每日上午5:00至8:00因谁行例行

點選「前往Covid-19公費疫苗作業平台」按鈕,系統將進行相關身分識別, 若驗證核可,即可轉接預約平台進行後續作業。

|                  | 苗接種預約 > COVID-19公费疫苗接種預約         |                                                                      |  |  |  |
|------------------|----------------------------------|----------------------------------------------------------------------|--|--|--|
| 現行作業區()          | COVID-19公費疫苗預約                   | TIPS                                                                 |  |  |  |
| COVID-19公费疫苗接種預約 | 本網站僅提供前往預約平台網站連結,相關問題請洽1922。<br> | <b>請注意:若VPN連結有問題</b><br>健保署服務電話:(07)231-8122<br>服務時間:週一至週五8:00~19:4{ |  |  |  |
|                  | 前往「COVID-19公費疫苗接種預約平台」           | 週六8:00~17:00<br>電子信箱:ic_service@nhi.gov.tw                           |  |  |  |

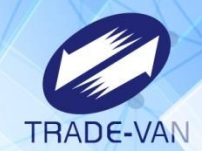

需將<u>https://\*.1922.gov.tw</u>設定為信任的網站,才可順利讀卡

Step1將IE建立捷徑在桌面

1. 尋找IE路徑→C:\Program Files\Internet Explorer\iexplore.exe

2. 於「iexplore.exe」點選滑鼠右鍵「傳送到>桌面建立捷徑」

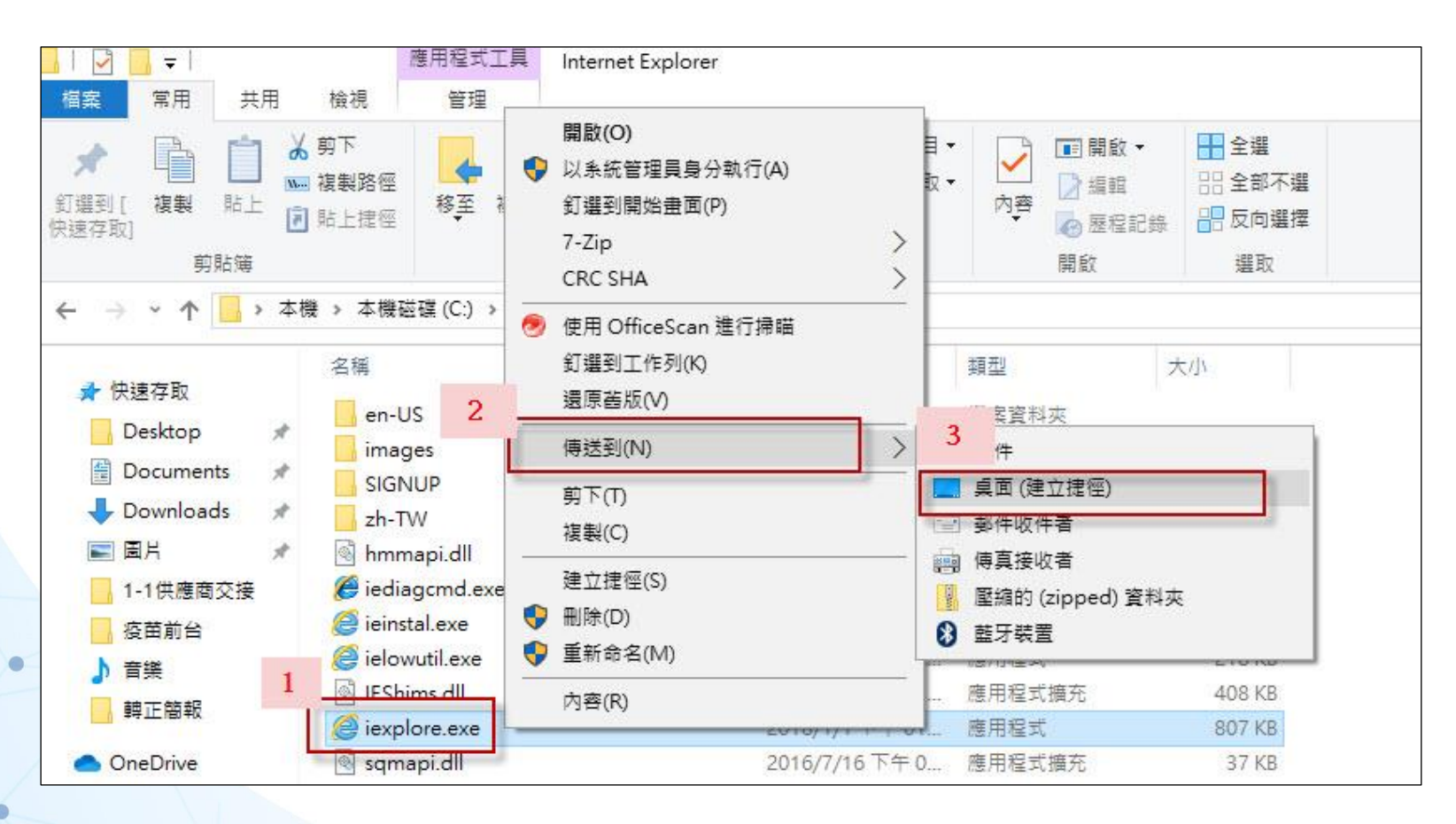

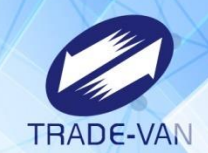

#### Step2 開啟IE Step3 於IE設定中加入信任的網站 1.於網頁最上面空白處點滑鼠右鍵,在選單中將「功能表列」打勾。

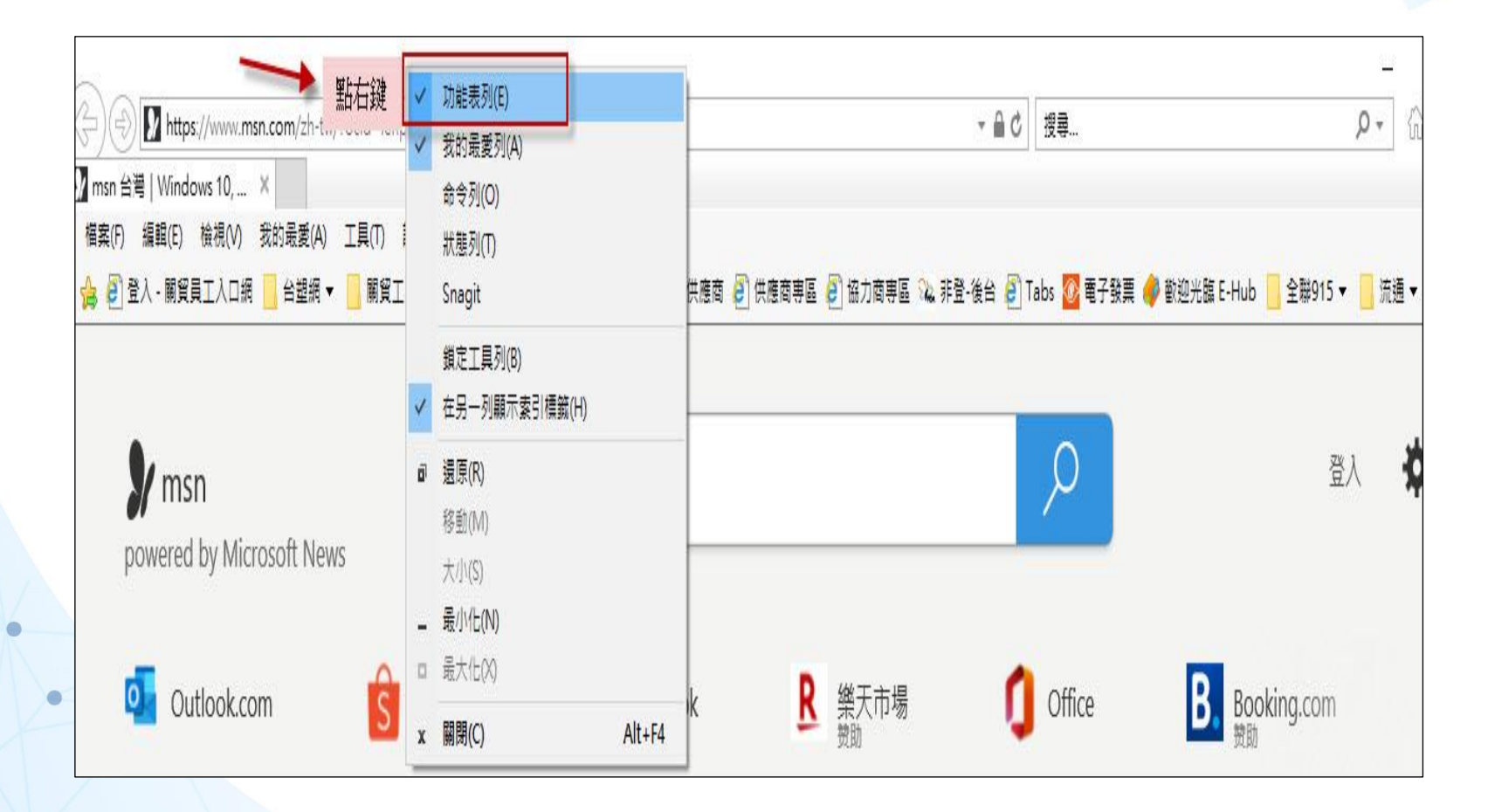

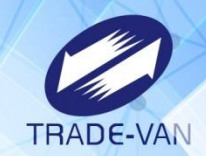

2.顯示功能表列後,點選「工具」選項,於選單中點選「網際網路選項」 或是直接點選右上角的齒輪,於選單中點選「網際網路選項」

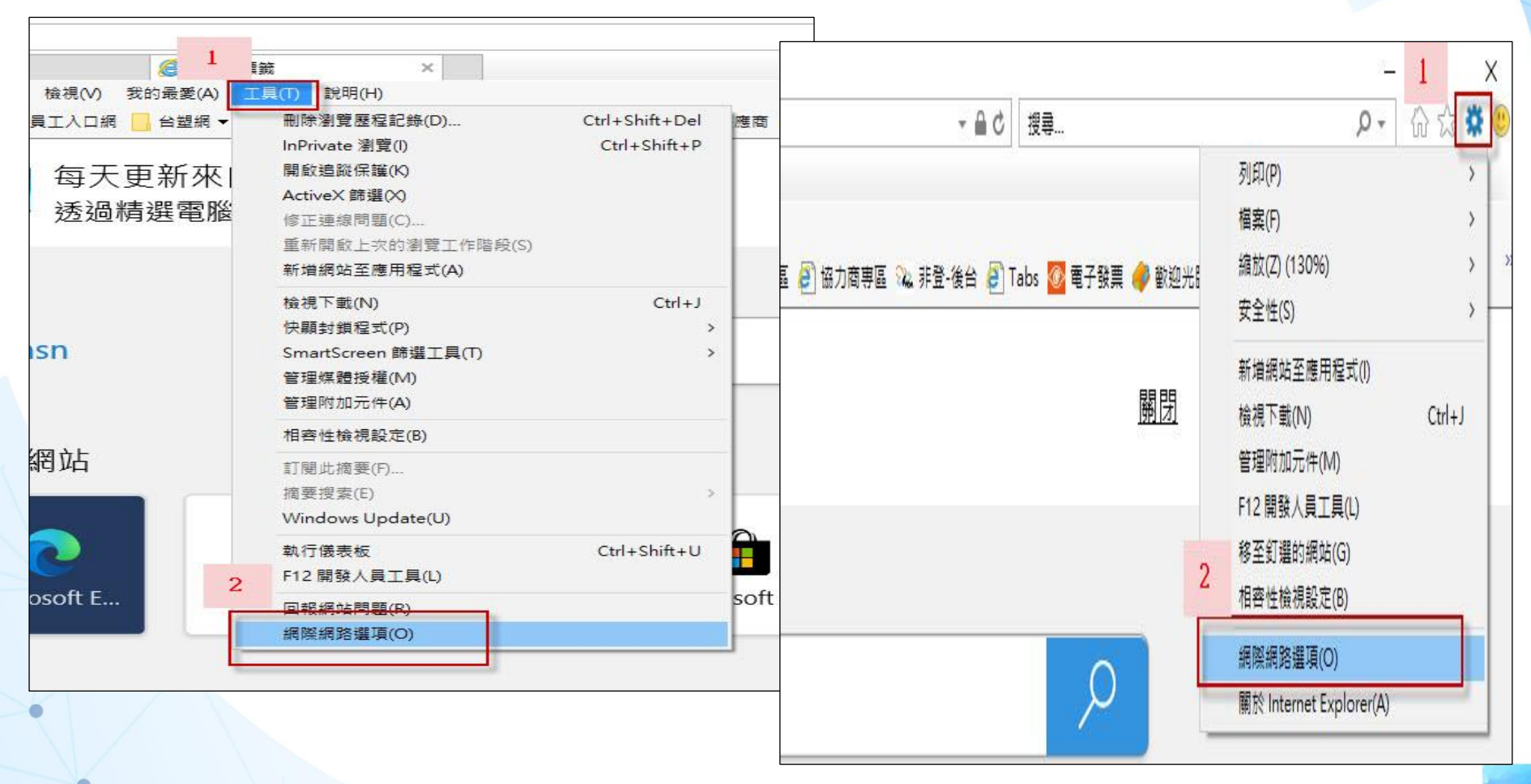

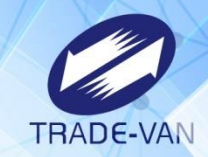

3.點選「安全性」的選項,點選綠色勾勾「信任的網站」,再點選「網站」按鈕, 輸入網址:<u>https://\*.1922.gov.tw</u>,點新「新增」點選關閉即設定完成。 ※設定完成請關閉IE重新開啟IE設定才會生效

| <i> 新</i> 索引<br>句最愛(A) | 價鏡 × ↓ ↓ ↓ ↓ ↓ ↓ ↓ ↓ ↓ ↓ ↓ ↓ ↓ ↓ ↓ ↓ ↓ ↓ |                                                                           |                                                                                                    |
|------------------------|------------------------------------------|---------------------------------------------------------------------------|----------------------------------------------------------------------------------------------------|
| 台塑網▼                   | 網際網路選項 ?                                 | 🗙 協力商専區 🎎 非登-後台 🎒 Tabs 🔯 電子發票 🤞                                           | 👂 歡迎光臨 E-Hub 📒 全聯91                                                                                                    |
| 台鎧網▼                   | ////////////////////////////////////     | <ul> <li>※ 協力商専區 № 非登-後台 ④ Tabs 図 電子發票</li> <li>信任的網站</li> <li></li></ul> | <ul> <li>● 歡迎光臨 E-Hub 全聯91</li> <li>×</li> <li>新埔(A)</li> <li>冬除(R)</li> <li>▼</li> <li>5</li> <li></li> <li></li> </ul> |
|                        |                                          |                                                                           | TANHOU                                                                                                    |
| 1 武演                   | 確定 取消 套用(                                | ▲ 點新聞 娛樂 …                                                                | powered by Mi                                                                                                    |

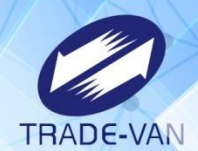

### 登錄預約

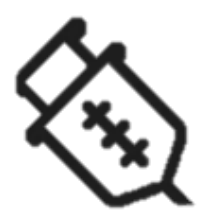

#### 各地方衛生所或藥局可使用此功能協助民眾 登錄預約接種疫苗,。

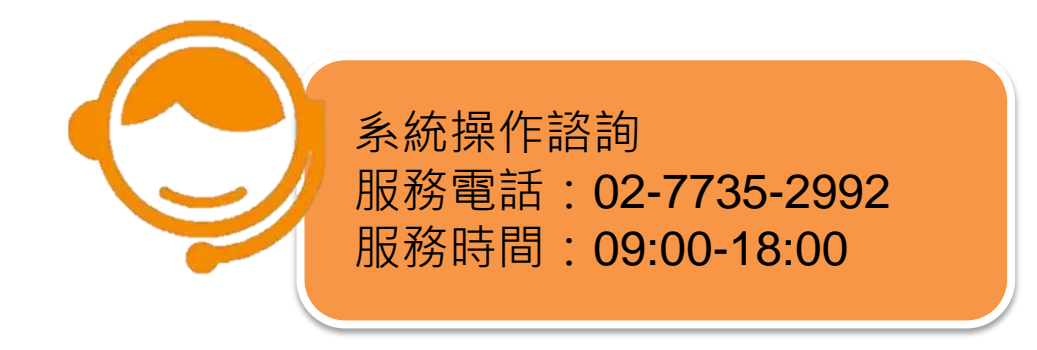

#### 

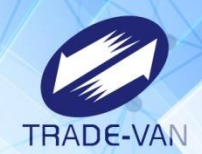

若持民眾健保卡,讀卡時出現提示訊息:不符合本期可施打資格 表示此民眾未完成意願登記也不符合本次施打之類別對象,無法預約接種。

| 提示<br>您不符合本期可施打資格[C][TV24 | 472NB-2] | BR 00.40 |     | 印首頁<br>×<br>確認 |
|---------------------------|----------|----------|-----|----------------|
| *選擇施打地點                   | 請選擇施打地點  |          |     |                |
|                           | 施打地點地址   |          | 請選擇 |                |
| *選擇日期/時段                  | 請選擇日期    | 時段       | 請選擇 |                |
| 🗌 我已閱讀並同意 🏼               |          |          |     |                |
|                           |          |          |     |                |
|                           |          |          |     |                |
|                           | 清除資料     | 確認送出     |     |                |

登錄預約

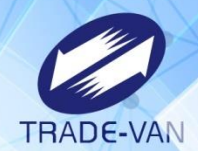

請持民眾健保卡,讀卡後輸入相關預約資訊,點選「確認送出」完成預約登錄 步驟1.讀取民眾的健保卡 步驟2.輸入欄位資料,選取施打地點及日期時段 步驟3.點選確認送出,完成預約

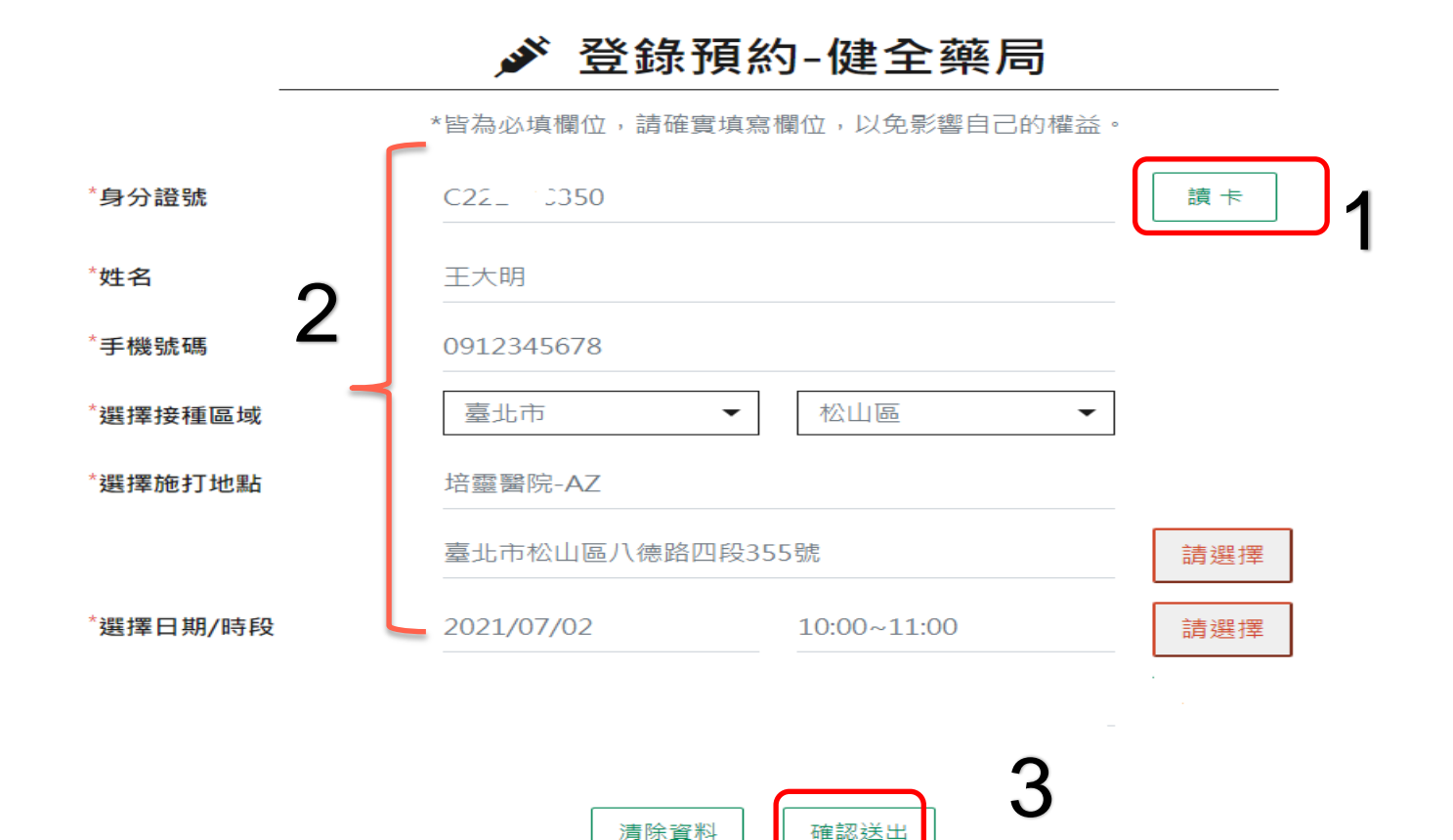

登錄預約

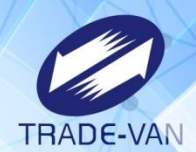

#### 完成預約登錄後,可「列印」預約登錄結果,交付民眾確認保存; 也可「回預約疫苗網頁」,協助其他民眾預約

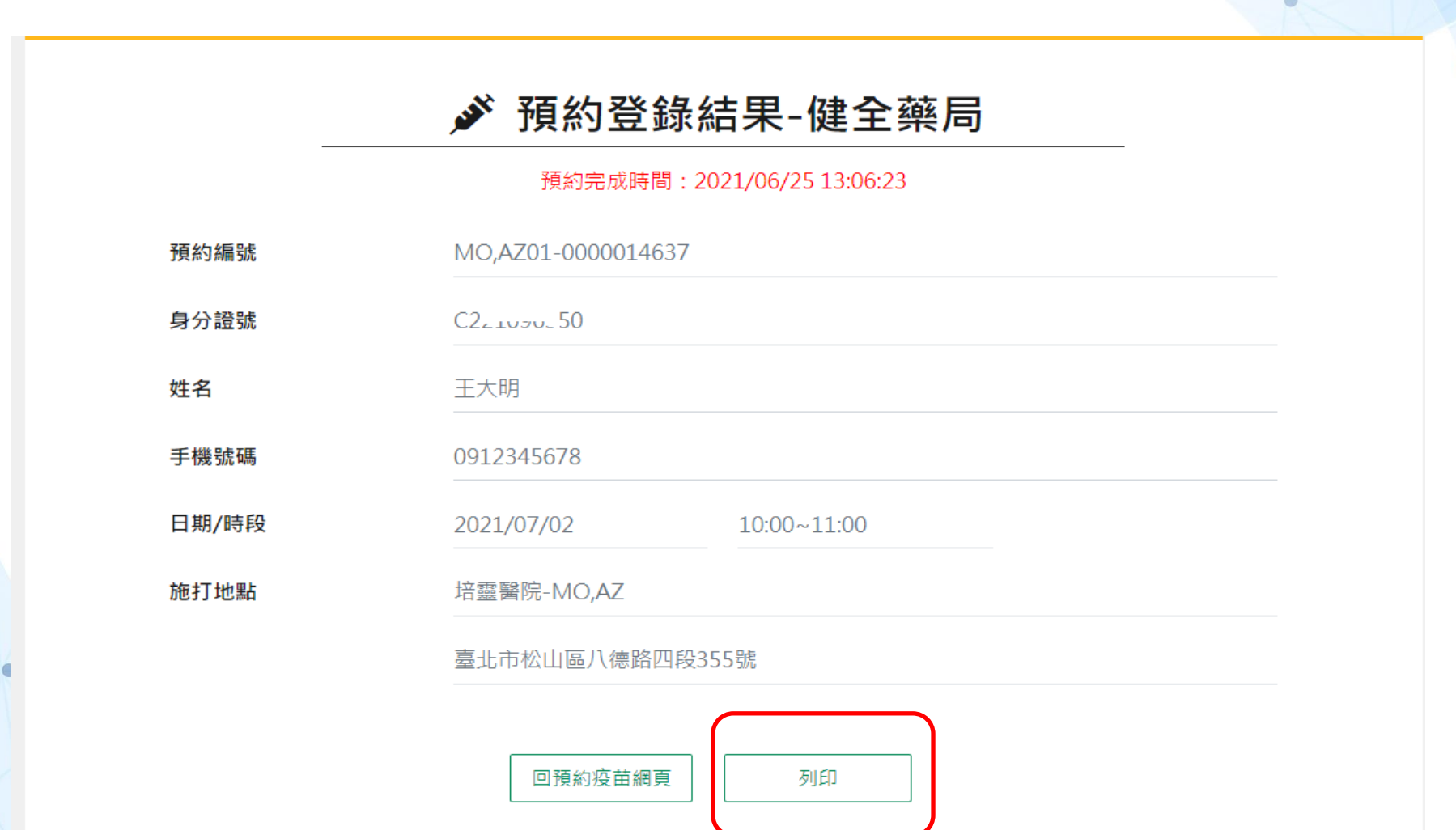

登錄預約

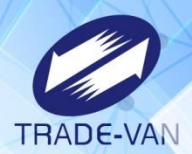

#### 可將此登錄結果列印後交民眾妥善保存,並依據日期時間地點準時接種

|                              | $\smile$        | শ       |
|------------------------------|-----------------|---------|
|                              | <b>》</b> 預約登錄結果 |         |
| 預約完成時間:2021/06/2513:06:23    |                 | ,       |
| 預約編號: MO,AZ01-0000014637     |                 |         |
| 身分證號: C24、200360             |                 |         |
| 姓名:王大明                       |                 |         |
| ▶<br>手機號碼: 0912345678        |                 | C       |
| 日期/時段:2021/07/02 10:00~11:00 |                 |         |
| 施打地點: 培靈醫院-MO,AZ             |                 |         |
| 施打地址: 臺北市松山區八傳歸四段355         | 就               |         |
|                              |                 |         |
|                              |                 | 取消列印 列印 |

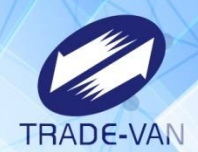

# 取消預約

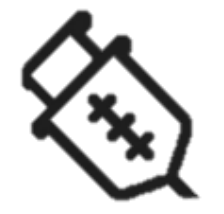

#### 各地方衛生所或藥局可使用此功能協助民眾取消預約接 種登記。

取消預約

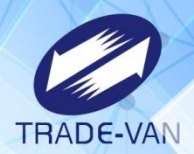

若民眾於開放預約接種登記期間,需修改手機、施打地點或日期/時段,請持民眾 健保卡,讀卡後顯示前次預約登錄結果,點選「取消預約」。

#### ✗ 預約登錄結果-健全藥局

預約完成時間: 2021/07/09 19:46:00

| 預約序號  | 010000008  |             |  |
|-------|------------|-------------|--|
| 身分證號  | A1 29      |             |  |
| 姓名    | 測試         |             |  |
| 手機號碼  | 09 2       |             |  |
| 日期/時段 | 2021/07/15 | 14:00~15:00 |  |
| 施打地點  | 金門縣金寧鄉衛生所  | AZ          |  |
|       | 金門縣金寧鄉盤山村  | 仁愛新村2之1號    |  |
|       |            |             |  |

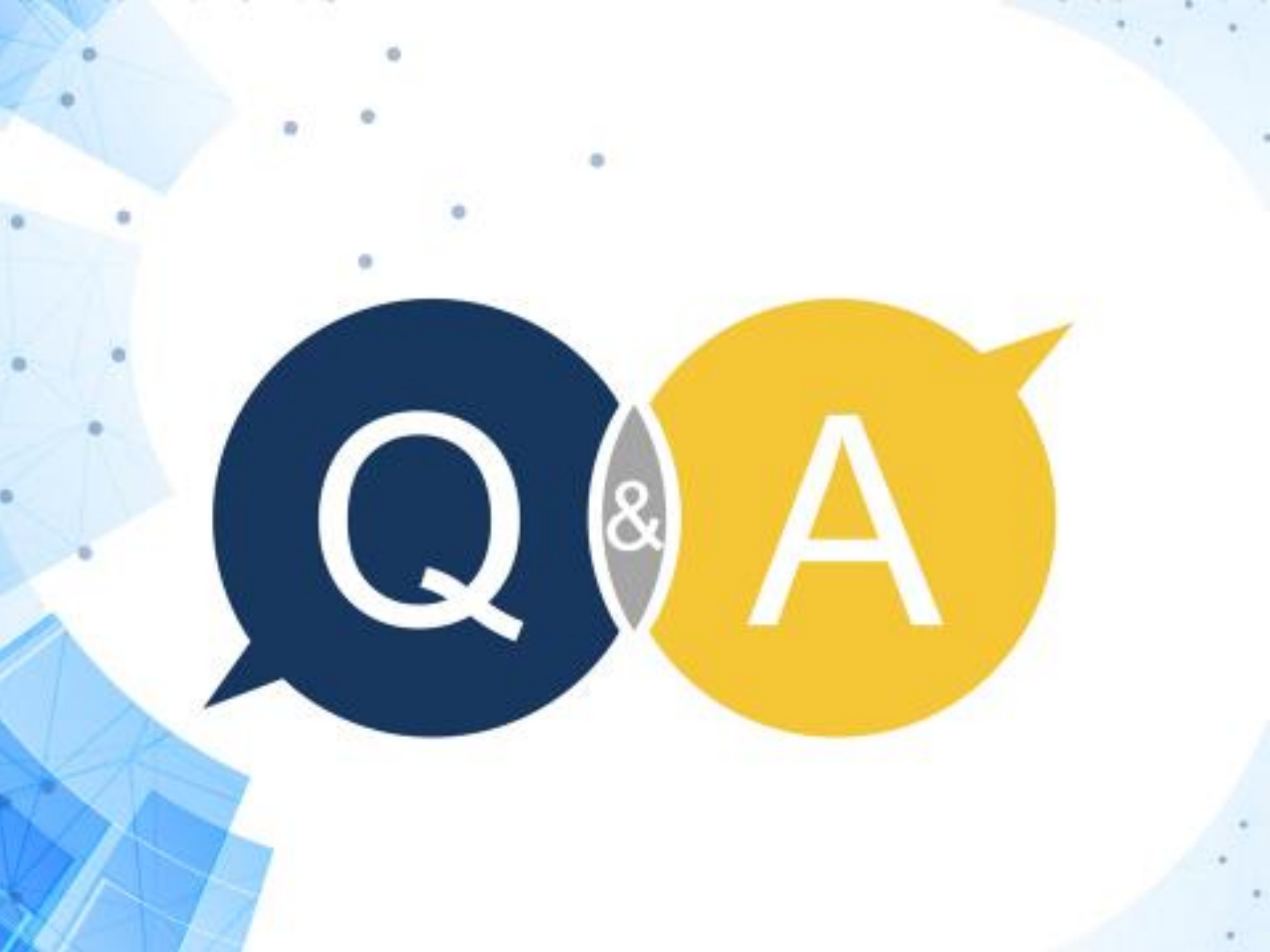